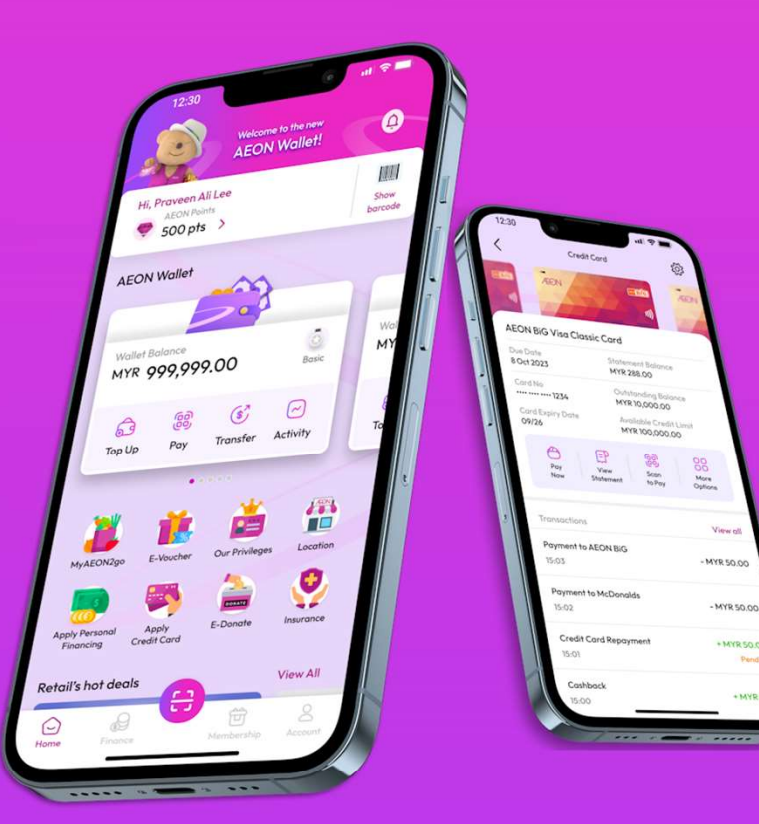

# ÆON WALLET USER GUIDE 2024

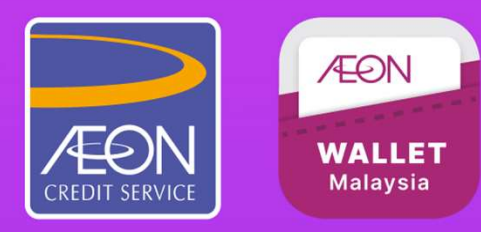

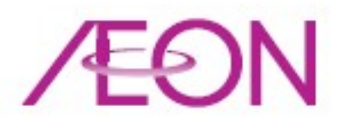

## **Financing Details**

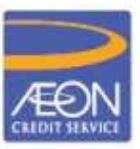

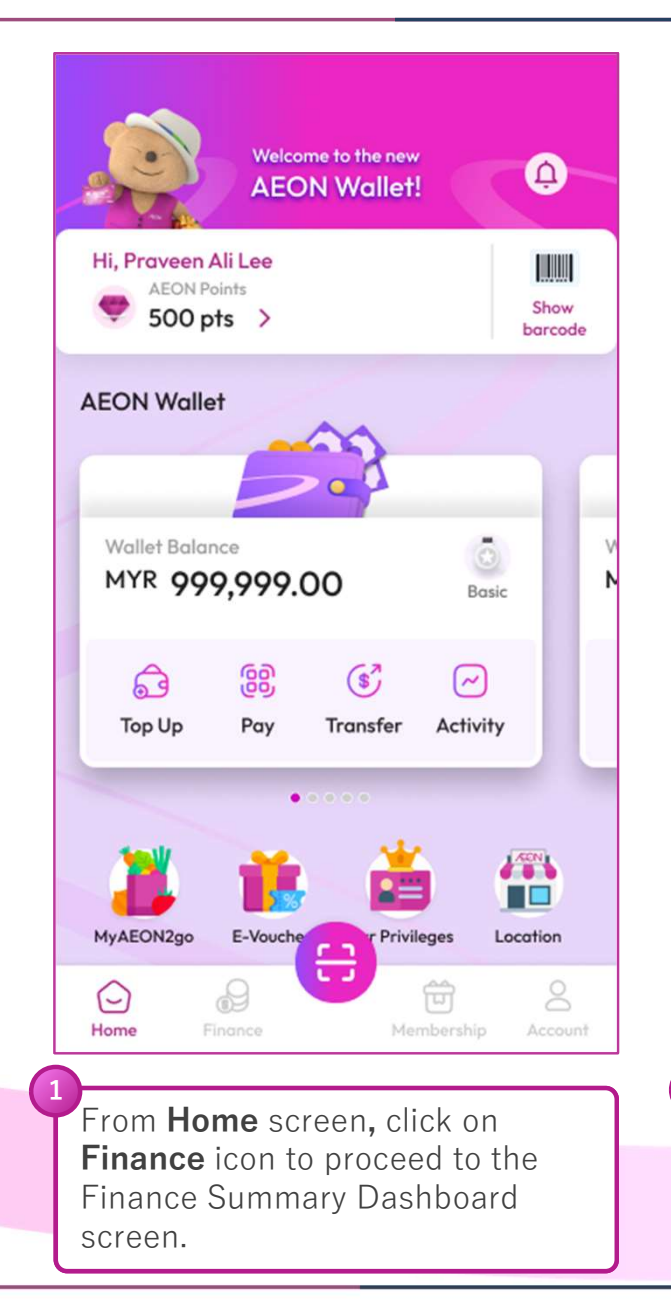

|                      |                    | / .           | ul 🗢 🔳  |
|----------------------|--------------------|---------------|---------|
|                      | Finance            | Summary       |         |
| dit Card             | Personal Fina      | ncing Easy Pa | ayment  |
| 0.0                  | Auto Finar         | ncing of HP-i |         |
| Total Due<br>MYR 15, | e Amount<br>000.00 |               | >       |
| 220                  | Auto Finar         | ncing of HP-i |         |
| Total Due<br>MYR 15, | e Amount<br>000.00 |               | >       |
|                      |                    |               |         |
|                      |                    |               | Account |
| Home                 | Finance            | membership    |         |

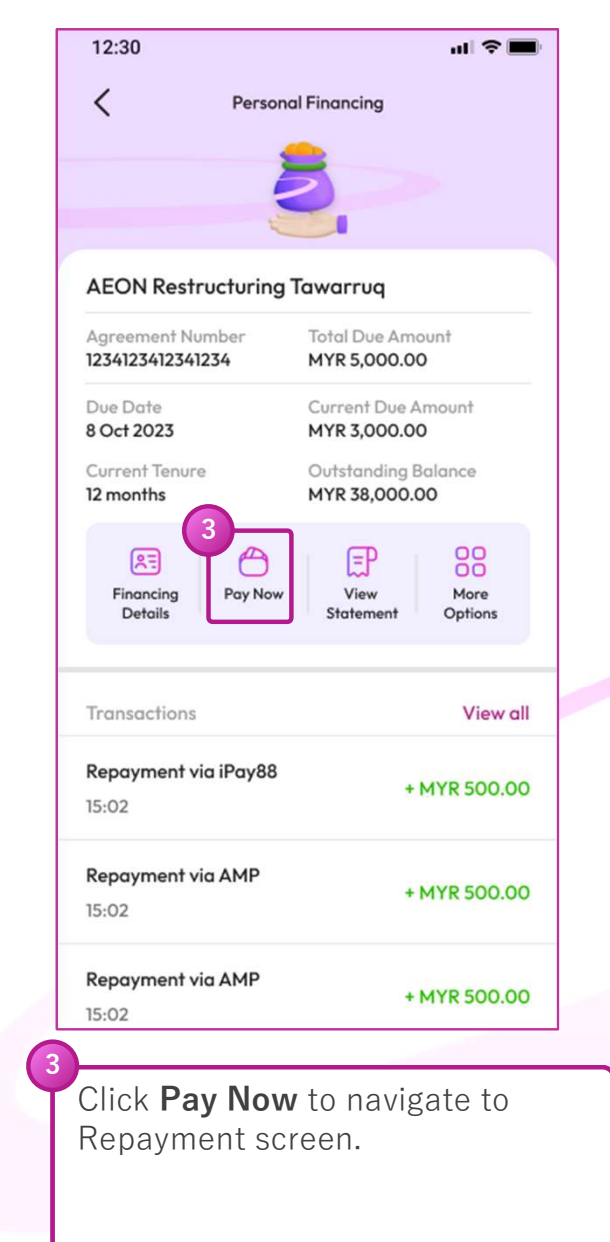

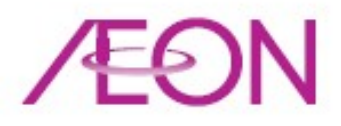

#### **EP & PF Repayment Flow**

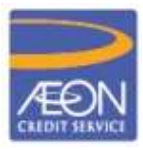

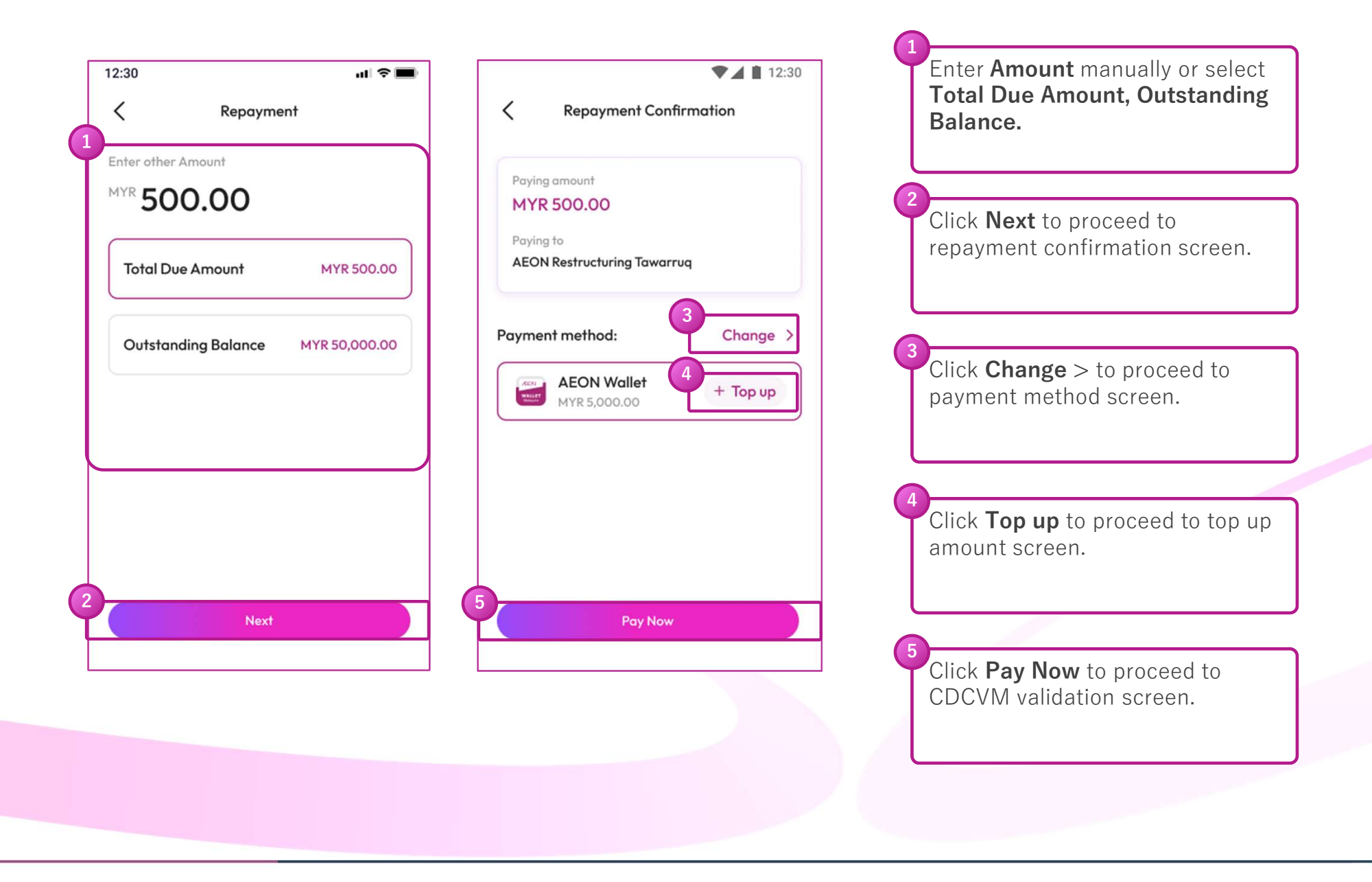

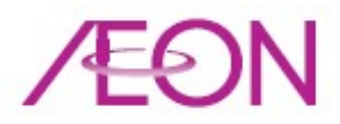

## EP & PF Repayment Flow (Cont.)

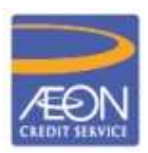

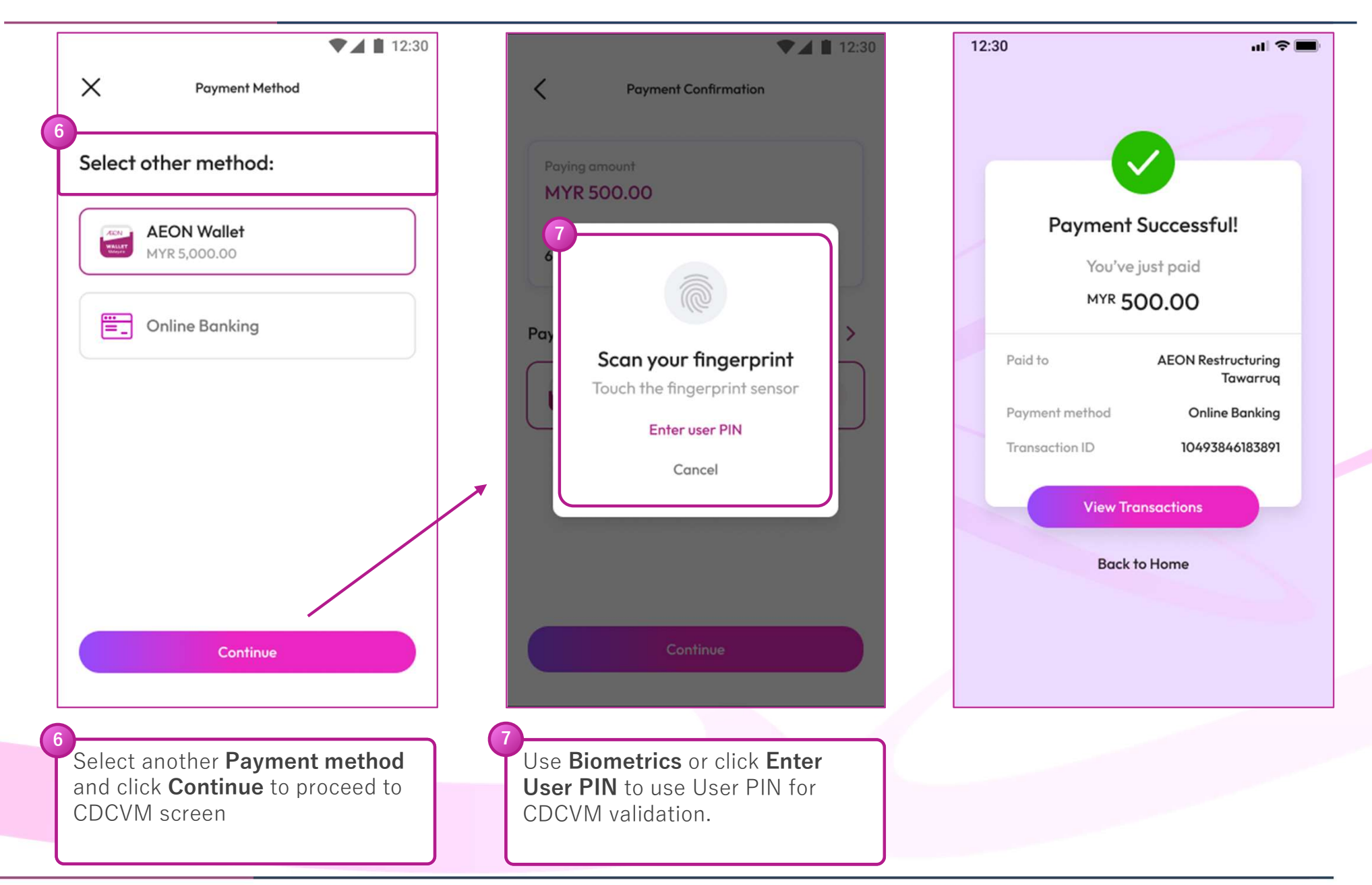

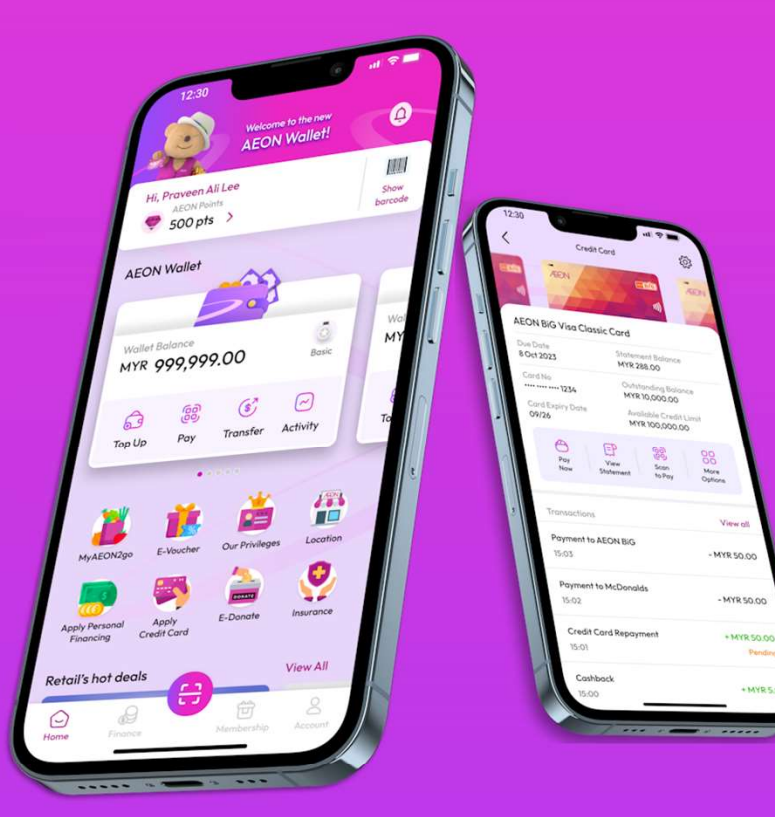

# THANK YOU

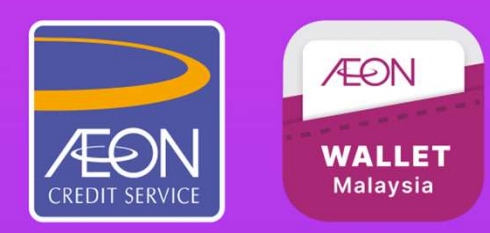